## Настройка IPTV

1. В основном меню слева в разделе Сеть выберите WAN. На странице WAN нажмите кнопку Добавить.

| Илимории:         Инанало         Сеть / WAN           © Статус         Имя         Состинения         Интерфейс         Состояние         Направление         Шлюз прибланию           УМАN         Имя         Сосдинения         Интерфейс         Состояние         Направление         Шлюз прибланию           VMAN <ul> <li></li></ul>                                                                                                    | напорало<br>напорало<br>напора<br>напорало<br>напора<br>напорало<br>напорало | Ф. Мониторинг      |   | оиск           |                    |           |            |             |            | (         |
|----------------------------------------------------------------------------------------------------|----------------------------------------------------------------------------------------------------|--------------------|---|----------------|--------------------|-----------|------------|-------------|------------|-----------|
| О Статус         Сеть / WAN           • Сеть         Имя         Тип<br>соединения         Интерфейс         Состояние         Направление         Шпоз ПР б пс<br>умолчанию           • VAN <ul> <li></li></ul>                                                                                                    | татус<br>ать<br>wan<br>LAN<br>LAN<br>LFI<br>сосдинение<br>полингельно<br>ежсетевой зкран<br>нттроль<br>адекс DNS<br>кстема                                                                                                    | Ф Начало           |   |                |                    |           |            |             |            |           |
| Каки         Ким         Тип<br>соединения         Интерфейс         Состояние         Направление         Шлюз ЛР ило<br>умолчанию         Шлюз ЛР ило<br>умолчанию           > LAN         фуланціс.6.35.1         Днязамический<br>ГР         vc0(8/35)         Соединение<br>О соединение         WAN         Impos ЛР ило<br>умолчанию           Филь ГР         рррое_0.35.2         РРРоЕ         vc1(0/35)         Соединение<br>Соединение         WAN         Impos ЛР ило<br>умолчанию           Межсетевой экран         Контроль         Контроль         Контроль         Контроль         Impos ЛР ило<br>умолчанию         Impos ЛР ило<br>умолчанию         Impos ЛР ило<br>умолчанию         Impos ЛР ило<br>умолчанию                                                                                                    | Тъп<br>WAN         Тъп<br>соединения         Интерфейс         Состояние<br>Состояние         Направления         Шпоз по<br>умолчанию         Шпоз Го бло<br>умолчанию           LAN         физапис_8_35_1         Динамический         vc0(8/35)         Соединение         WAN         Image: Comparison of the state of the state of                                                                                                    | • Статус           | C | еть / WAN      |                    |           |            |             |            |           |
| VMAN         Имя         Имя         Умолчанию         умолчанию         умолчанию         и         и         и         и         и         и         и         и         и         и         и         и         и         и         и         и                                                                                                    | WAN         Имя         Соединения<br>соединения         Интерфейс         Состояние<br>соединения         Направления<br>умолчанию         Шпоз ноч<br>умолчанию         Шпоз ноч<br>умолчанию         Цпоз ноч<br>умолчанию         Цпоз ноч<br>умолчанию         Ц                                                                                                    | © Сеть             |   |                | Tur                |           |            |             | III maa na |           |
| LAN         dynamic_8_35_1         Динамический<br>(p         vc0(8/35)         Соединение<br>О         WAN         Image: Constraint of the state of the state of the | LAN         dynamic_8_35_1         Динамический<br>IP         vc0(8/35)         Соединение<br>©         WAN         ©           нгроль         pppoe_0_35_2         PPPoE         vc1(0/35)         coedurent         WAN         ©           исс.DNS         кстема                                                                                                 <                                                                                                    | > WAN              |   | Имя            | соединения         | Интерфейс | Состояние  | Направление | умолчанию  | умолчанию |
| WI-Fi         Description         Description         Description         Concentration         WAN         Image: Concentration         WAN         Image: Concentration         WAN         Image: Concentration         Maximum concentration         Maximum concentration         Maximum concentration         Maximum concentration         Maximum concentration         Maximum concentration         Maximum concentration         Image: Concentration         Maximum concentration         Image: Concentration         Maximum concentration         Image: Concentration         Maximum concentration         Image: Concentration         Image: Concentratinge:                                                                                                    | LFI                                                                                                    | > LAN              |   | dynamic_8_35_1 | Динамический<br>IP | vc0(8/35) | Соединение | WAN         | ۲          |           |
| Одополнительно     Межсетеваюй зкран     Контроль                                                                                                    | аполнительно ридов_0_05_2 РРРОД (U(0,0) ) (0,0) (0,0)                                                                                                    | Ø Wi-Fi            |   | pppog 0 35 2   | DDDoE              | ve1(0/35) | соединено  | WAN         | ۲          |           |
| Межсетевой экран     Контроль                                                                                                    | ексетевой зкран<br>нтроль<br>цекс.DNS<br>астема                                                                                                    | 🛛 Дополнительно    |   | pppoe_0_00_2   | FFFOL              | vc1(0/55) | 0          | WAN         | ۲          |           |
| \delta Контроль                                                                                                    | итроль<br>идекс.DNS<br>истема                                                                                                    | • Межсетевой экран |   |                |                    |           |            |             |            |           |
|                                                                                                    | International Action Action Ac                                                                                                    | 🛛 Контроль         |   |                |                    |           |            |             |            |           |
| Ahgekc.DNS                                                                                                    | ACTEMA                                                                                                    | Яндекс.DNS         |   |                |                    |           |            |             |            |           |
| © Система                                                                                                    |                                                                                                    | О Система          |   |                |                    |           |            |             |            |           |
|                                                                                                    |                                                                                                    |                    |   |                |                    |           |            |             |            |           |

2. На открывшейся странице задайте следующие параметры для услуги IPTV:

- в поле Тип соединения в раскрывающемся списке выберите Bridge;

- в поле Интерфейс укажите DSL(новый);

- заполните поля VPI и VCI. Уточните данные параметры у Вашего поставщика услуги IPтелевидения. Остальные значения на данной странице оставьте без изменения и нажмите кнопку Применить.

| • Мониторинг     | Поиск                                              |               | 9 |
|------------------|----------------------------------------------------|---------------|---|
| • Начало         |                                                    |               |   |
| • Статус         | Сеть / WAN                                         |               |   |
| © Сеть           |                                                    |               |   |
| > WAN            | Главные настройки                                  |               |   |
| > LAN            | Тип соединения:                                    | Bridge 🔻      |   |
| 🛛 Wi-Fi          | Интерфейс:                                         | DSL(новый) ▼  |   |
| • Дополнительно  | Имя:*                                              | bridge_0_36_3 |   |
| Межсетевой экран | Разрешить:                                         |               |   |
| • Контроль       | Направление:                                       | WAN           |   |
| Яндекс.DNS       | ATM                                                |               |   |
| О Система        | VPI (0-255):*                                      | 0             |   |
|                  | VCI (32-65535):*                                   | 36            |   |
|                  | Метод инкапсуляции:                                |               |   |
|                  | QoS:                                               | LIBR          |   |
|                  |                                                    |               |   |
|                  | VLAN                                               |               |   |
|                  | Разрешить создавать мно<br>соединений на этом порт | y:            |   |

3. Для просмотра IP-телевидения через ТВ-приставку необходимо «привязать» соединение bridge к отдельному LAN-порту маршрутизатора. Для этого в основном меню слева в разделе **Дополнительно** выберете **Группирование интерфейсов**. На открывшейся странице нажмите **Добавить**.

| Building Networks for People                      | ЈU<br>ский 💼  |                 |                 | неооходимо перезапузить<br>устройство для применения<br>новых параметров |
|---------------------------------------------------|---------------|-----------------|-----------------|--------------------------------------------------------------------------|
| <ul> <li>Мониторинг</li> </ul>                    | Поиск         |                 |                 | ٩ (1                                                                     |
| • Начало                                          |               |                 |                 |                                                                          |
| • Статус                                          | Дополнительно | / Группирование | интерфейсов     |                                                                          |
| О Сеть                                            | Имя           | Тип группы      | LANы            | WANы                                                                     |
| 🛛 Wi-Fi                                           |               |                 | LAN4;           |                                                                          |
| ⊘ Дополнительно                                   | DEFAULT       | NAT             | LAN3;<br>LAN2;  | dynamic_8_35_1;<br>pppoe_0_35_2;                                         |
| UPnP IGD                                          |               |                 | LAN1;<br>WI-FI; | bridge_0_36_3;                                                           |
| • Группирование интерфейсов                       | Добавить      |                 |                 |                                                                          |
| > EtherWAN                                        |               |                 |                 |                                                                          |
| > DDNS                                            |               |                 |                 |                                                                          |
| <ul> <li>Маршрутизация</li> </ul>                 |               |                 |                 |                                                                          |
| <ul> <li>Маршрутизация IPv6</li> </ul>            |               |                 |                 |                                                                          |
| > ADSL                                            |               |                 |                 |                                                                          |
| <ul> <li>Удаленный доступ к устройству</li> </ul> |               |                 |                 |                                                                          |
| • Разное                                          |               |                 |                 |                                                                          |
| • Клиент TR-069                                   |               |                 |                 |                                                                          |
| • Межсетевой экран                                |               |                 |                 |                                                                          |
| 🛛 Контроль                                        |               |                 |                 |                                                                          |
| <ul> <li>Яндекс.DNS</li> </ul>                    |               |                 |                 |                                                                          |
| О Система                                         |               |                 |                 |                                                                          |

4. На открывшейся странице укажите следующие параметры:

- имя группы, произвольное;
- тип группы, укажите Прозрачный мост;

- выберете LAN-порт, к которому будет подключена ТВ-приставка;

Внимание: убедитесь, что Ваш компьютер не подключен к выбранному порту!

- выберете WAN-соединение bridge.

Нажмите кнопку Применить.

| Uilding Networks for People                       | 4UU Усский Неоходимо пере<br>усский новых парами          | загрузить<br>мменения<br>етров |
|---------------------------------------------------|-----------------------------------------------------------|--------------------------------|
| Мониторинг                                        | Поиск                                                     | ۹ (1                           |
| • Начало                                          |                                                           |                                |
| • Статус                                          | Дополнительно / Труппирование интерфейсов                 |                                |
| 🛛 Сеть                                            | Имя:* IPTV                                                |                                |
| 🛛 Wi-Fi                                           | Тип группы.*                                              |                                |
| 👁 Дополнительно                                   | прозрачный мост                                           |                                |
| > UPnP IGD                                        | PUSADUTA LAN DADTU - DYARGUNA DI EDUTENA                  |                                |
| • Группирование интерфейсов                       | Высерите сам-порты, входящие в группу                     |                                |
| > EtherWAN                                        |                                                           |                                |
| > DDNS                                            |                                                           |                                |
| <ul> <li>Маршрутизация</li> </ul>                 | LAN1 LAN2 LAN3 LAN4 WI-FI                                 |                                |
| <ul> <li>Маршрутизация IPv6</li> </ul>            |                                                           |                                |
| > ADSL                                            | Выберите WAN-соединения, входящие в группу                |                                |
| <ul> <li>Удаленный доступ к устройству</li> </ul> |                                                           |                                |
| > Разное                                          |                                                           |                                |
| Клиент TR-069                                     | dynamic_8_35_1 pppoe_0_35_2 bridge_0_36_3 DEFAULT DEFAULT | 3                              |
| • Межсетевой экран                                |                                                           |                                |
| • Контроль                                        |                                                           | _                              |
| <ul> <li>Яндекс.DNS</li> </ul>                    | < Назад                                                   | Трименить                      |
| 0 Cucrous                                         |                                                           |                                |

5. Далее нажмите на уведомление Необходимо перезагрузить устройство для применения новых параметров.

| ilding Networks for People                        |               |                    |                | устройство для примене<br>новых параметров |
|---------------------------------------------------|---------------|--------------------|----------------|--------------------------------------------|
| Мониторинг                                        | Поиск         |                    |                | 0                                          |
| Начало                                            |               |                    |                |                                            |
| • Статус                                          | Дополнительно | ) Группирование ин | терфейсов      |                                            |
| 0 Сеть                                            | Имя           | Тип группы         | LANы           | WANы                                       |
| ⊗ Wi-Fi                                           |               |                    | LAN3;          |                                            |
| 🛇 Дополнительно                                   | DEFAULT       | NAT                | LAN2;<br>LAN1: | dynamic_8_35_1;<br>pppoe_0_35_2;           |
| UPnP IGD                                          |               |                    | WI-FI;         |                                            |
| • Группирование интерфейсов                       | IPTV          | Прозрачный мост    | LAN4;          | bridge_0_36_3;                             |
| EtherWAN                                          | Добавить      |                    |                |                                            |
| DDNS                                              |               |                    |                |                                            |
| • Маршрутизация                                   |               |                    |                |                                            |
| <ul> <li>Маршрутизация IPv6</li> </ul>            |               |                    |                |                                            |
| > ADSL                                            |               |                    |                |                                            |
| <ul> <li>Удаленный доступ к устройству</li> </ul> |               |                    |                |                                            |
| • Разное                                          |               |                    |                |                                            |
| • Клиент TR-069                                   |               |                    |                |                                            |
| Межсетевой экран                                  |               |                    |                |                                            |
| Контроль                                          |               |                    |                |                                            |
| Яндекс.DNS                                        |               |                    |                |                                            |
| О Система                                         |               |                    |                |                                            |
|                                                   |               |                    |                |                                            |
|                                                   |               |                    |                |                                            |

6. После нажатия на уведомление появится следующее сообщение.

| ding Networks for People                   | -2640U<br>ма № Русский ———————————————————————————————————— |             | Необходимо перезагрузить<br>устройство для применения<br>новых параметров |
|--------------------------------------------|-------------------------------------------------------------|-------------|---------------------------------------------------------------------------|
| Мониторинг                                 |                                                             |             | ٩ (1)                                                                     |
| Начало<br>У Информация                     | Начало / Информаци                                          | я           |                                                                           |
| <ul> <li>Click'n'Connect</li> </ul>        | Информация об устройств                                     | se          |                                                                           |
|                                            |                                                             |             |                                                                           |
| Межсетевой экран                           |                                                             |             | Отмена ОК                                                                 |
| Межсетевой экран<br>Контроль               | Сетевая информация                                          |             | Отмена ОК                                                                 |
| Межсетевой экран<br>Контроль<br>Яндекс.DNS | Сетевая информация                                          | 192 168 1 1 | Отмена ОК                                                                 |

7. Нажмите кнопку ОК для перезагрузки.

На этом настройка завершена. После перезагрузки включите ТВ-приставку для просмотра IРтелевидения.